# Exemplo de Configuração do Analisador FC e do SPAN para Switches MDS

## Contents

Introduction Prerequisites Requirements Componentes Utilizados Conventions Material de Suporte Configurand Configurando o analisador de FC local Configurando o Remote FC Analyzer Configurando para SPAN local Configuração de SPAN remoto Notas para dispositivos de adaptador do analisador de porta Verificar Troubleshoot Informações Relacionadas

## **Introduction**

Semelhante ao recurso de depuração da linha de produtos do roteador Cisco, os switches de armazenamento Cisco MDS têm um analisador Fibre Channel (FC) para examinar pacotes. O analisador de FC examina pacotes de e para as entidades que o switch fornece. O analisador de FC é capaz de depurar quadros que o switch é responsável por receber ou enviar para um dispositivo de armazenamento. Os quadros entre estações finais não podem ser examinados pelo analisador FC.

Para examinar o fluxo da sessão, deve ser usada a funcionalidade do Switched Port Analyzer (SPAN) dos switches MDS. Assim como a função de SPAN em um switch Cisco Ethernet, o SPAN na linha de produtos MDS replica dados em portas de destino de SPAN, para que possam ser coletados por um dispositivo de terceiros.

## **Prerequisites**

### **Requirements**

Não existem requisitos específicos para este documento.

### **Componentes Utilizados**

As informações neste documento são baseadas nestas versões de software e hardware:

- Switch Cisco MDS 9216
- Switch Cisco MDS 9509
- Ambos executam o Storage Area Networking Operating System (SAN-OS) 1.2.1a.

The information in this document was created from the devices in a specific lab environment. All of the devices used in this document started with a cleared (default) configuration. If your network is live, make sure that you understand the potential impact of any command.

### **Conventions**

For more information on document conventions, refer to the Cisco Technical Tips Conventions.

## Material de Suporte

Você deve saber quando usar a ferramenta analisador FC e quando usar o recurso SPAN.

O analisador de FC é uma ferramenta que coleta quadros destinados ou originados do supervisor MDS. O tráfego de nó para switch ou de switch para switch pode ser visto com essa ferramenta.

O SPAN é um recurso que permite que quadros que são transitórios para o switch sejam copiados para uma segunda porta para análise. O tráfego de nó para nó pode ser visto com este método.

Consulte este diagrama para obter uma ilustração:

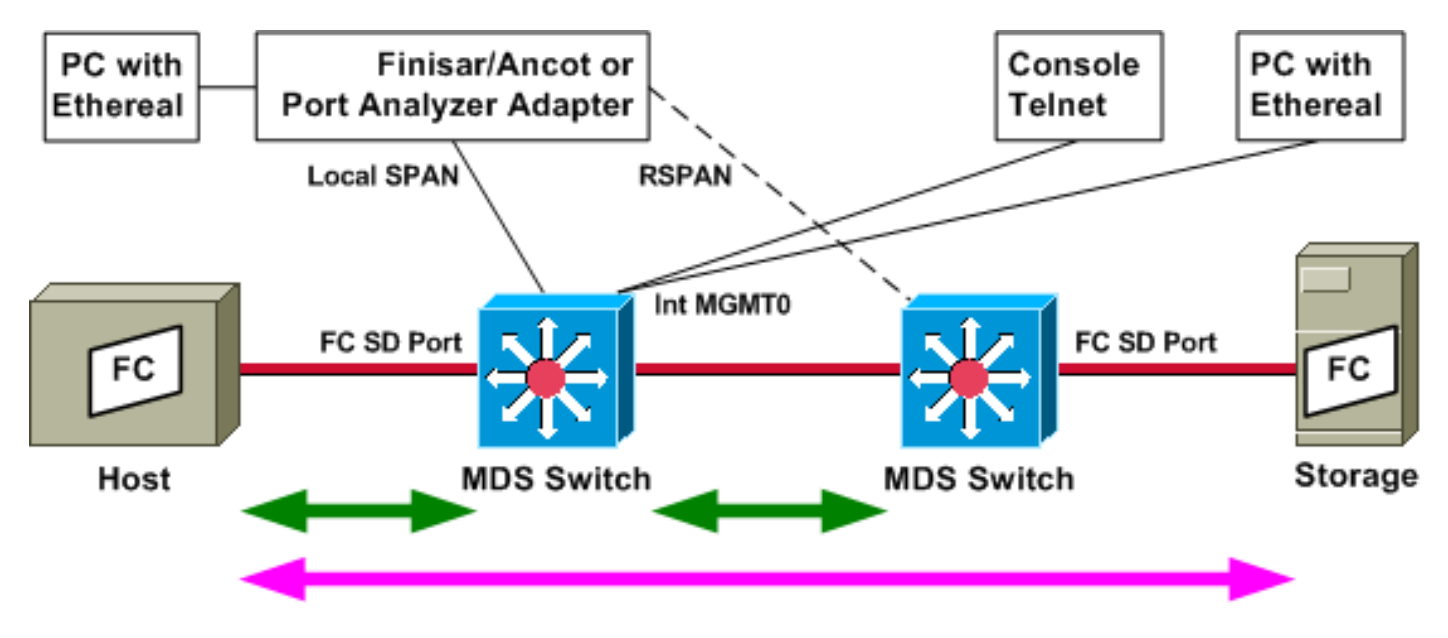

As setas verdes mostram o tráfego que pode ser rastreado com a ferramenta analisador FC, enquanto a seta rosa mostra o tráfego que pode ser capturado com o método SPAN. O tráfego do host para o armazenamento não pode ser observado pelo analisador FC. Somente o tráfego do host para o switch ou do switch à direita pode ser visto quando você executa o analisador FC no switch à esquerda.

O SPAN pode ser usado para rastrear o tráfego de entrada (entrada) e saída (saída) de qualquer porta no switch. A SPAN remota (RSPAN), como mostrado no diagrama anterior, pode ser usada para coletar quadros dentro e fora da porta do host no switch esquerdo, com o analisador

conectado ao switch do lado direito.

## **Configurar**

Nesta seção, você encontrará informações para configurar os recursos descritos neste documento.

**Observação:** para encontrar informações adicionais sobre os comandos usados neste documento, use a <u>ferramenta Command Lookup Tool</u> (somente clientes <u>registrados</u>).

Configurando o analisador de FC local

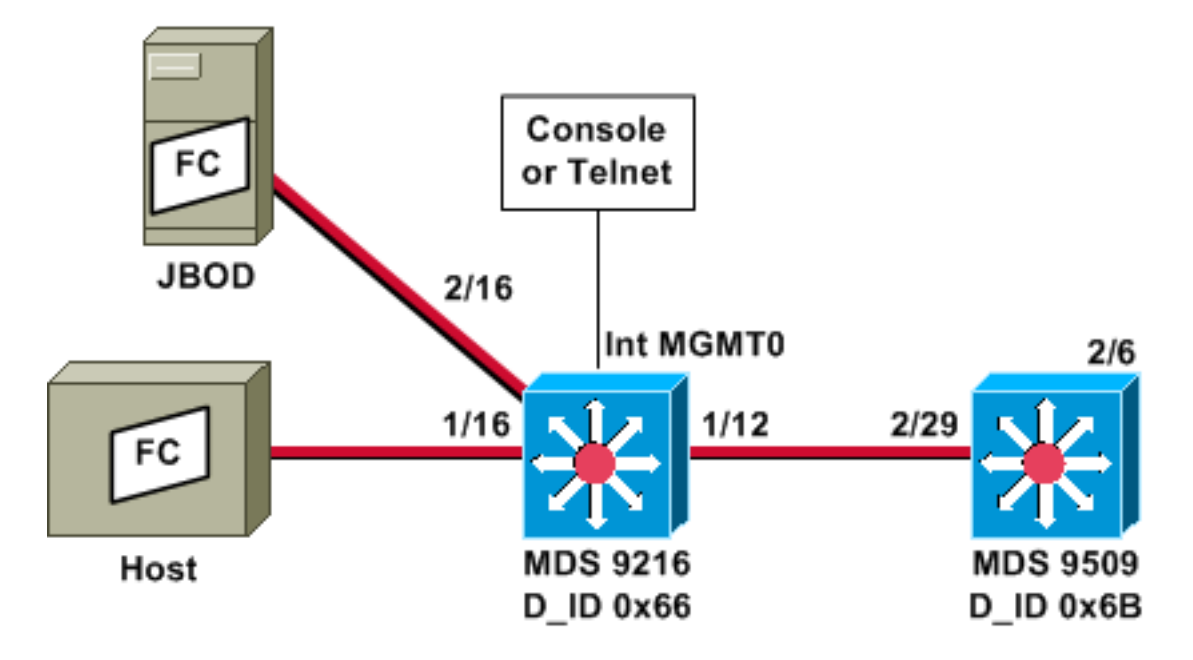

**Observação:** a intenção é coletar quadros FC originados ou destinados ao supervisor 9612. Os quadros do host para o JBOD *não* são coletados com a ferramenta analisador FC.

O local do analisador FC é executado a partir da interface de linha de comando (CLI) através do anexo do console ou Telnet. Você pode executar uma breve exibição para mostrar apenas uma pequena parte de cada quadro ou pode executar um rastreamento detalhado para mostrar o quadro inteiro.

O rastreamento é iniciado no modo de configuração e é interrompido quando você pressiona **Ctrl-C**. Por padrão, somente 100 quadros são capturados. Para capturar mais de 100 quadros, adicione a opção de comando **limit-captured-frames** ao comando que você usa para iniciar o rastreamento.

Você também pode usar um filtro de exibição para limitar a saída do rastreamento somente a quadros específicos.

!--- VSAN 13 (0xd) is used here as example. MDS9216# show fcdomain domain-list vsan 13

| Number  | ΟĬ  | domains: | 2     |              |    |         |             |  |
|---------|-----|----------|-------|--------------|----|---------|-------------|--|
| Domain  | ID  |          |       | WWN          |    |         |             |  |
|         |     |          |       |              |    |         |             |  |
| 0x66(10 | )2) | 20:0d    | :00:0 | 05:30:00:47: | 9£ | [Local] | [Principal] |  |

0x6b(107) 20:0d:00:05:30:00:51:1f

MDS9216# show fcns data vsan 13

VSAN 13:

| FCID     | TYPE      | PWWN                                               | (VENDOR)  | FC4-TYPE:FEATURE                           |
|----------|-----------|----------------------------------------------------|-----------|--------------------------------------------|
| 0x6600dc | NL<br>NI. | 21:00:00:20:37:15:a2:49<br>21:00:00:04:cf:6e:4a:8c | (Seagate) | <pre>scsi-fcp:target scsi-fcp:target</pre> |
| 0x6600e1 | NL        | 21:00:00:04:cf:6e:37:8b                            | (Seagate) | <pre>scsi-fcp:target</pre>                 |
| 0x660201 | NL<br>N   | 10:00:00:01:73:00:81:82<br>10:00:00:05:30:00:47:9f | (Cisco)   | ipfc                                       |
| TODOOCT  | IN        | 10.00.00.00.00.00.00.00.01.20                      | (CIBCO)   | ipic                                       |

Total number of entries = 6

!--- Configure FC analyzer for brief output. MDS9216# config t

Enter configuration commands, one per line. End with CNTL/Z.

MDS9216(config)# fcanalyzer local brief display-filter mdshdr.vsan==0xd

Capturing on eth2

| 0.000000  | ff.ff.fd -> ff.ff.fd | SW_ILS HLO        |
|-----------|----------------------|-------------------|
| 0.000095  | ff.ff.fd -> ff.ff.fd | FC Link Ctl, ACK1 |
| 18.721559 | ff.ff.fd -> ff.ff.fd | SW_ILS HLO        |
| 18.721879 | ff.ff.fd -> ff.ff.fd | FC Link Ctl, ACK1 |
| 19.970287 | ff.ff.fd -> ff.ff.fd | SW_ILS HLO        |
| 19.970368 | ff.ff.fd -> ff.ff.fd | FC Link Ctl, ACK1 |
| 38.941558 | ff.ff.fd -> ff.ff.fd | SW_ILS HLO        |
| 38.941849 | ff.ff.fd -> ff.ff.fd | FC Link Ctl, ACK1 |
| 39.940546 | ff.ff.fd -> ff.ff.fd | SW_ILS HLO        |
| 39.940628 | ff.ff.fd -> ff.ff.fd | FC Link Ctl, ACK1 |

No próximo exemplo, você tem os mesmos dados. Desta vez, no entanto, a **breve** opção é omitida do comando para fornecer uma visão detalhada de cada pacote.

MDS9216(config) # fcanalyzer local display-filter mdshdr.vsan==0xd Capturing on eth2 Frame 1 (100 bytes on wire, 100 bytes captured) Arrival Time: Jul 4, 2003 12:31:18.310251000 Time delta from previous packet: 0.00000000 seconds Time relative to first packet: 0.00000000 seconds Frame Number: 1 Packet Length: 100 bytes Capture Length: 100 bytes Ethernet II, Src: 00:00:00:00:00:0a, Dst: 00:00:00:00:ee:00 Destination: 00:00:00:00:ee:00 (00:00:00:00:ee:00) Source: 00:00:00:00:00:0a (00:00:00:00:00:0a) Type: Unknown (Oxfcfc) Vegas (FC, SOFf/EOFn) Vegas Header .000 .... = Version: 0 .... 0000 = Andiamo Type: Normal FC frame (0) #MPLS Labels: 0 Packet Len: 70 TTL: 255 0111 .... = User Priority: 7 .... 0000 0010 11.. = Dst Index: 0x000b .... ..00 1111 1111 = Src Index: 0x00ff Ctrl Bits: Index Directed frame (0x01) Timestamp: 42678

```
\dots .000 = Status: 0 (0)
        0000 0... = Reason Code: 0 (0x00)
        .... 0000 0000 1101 = VSAN: 13
        Checksum: 0
    Vegas Trailer
       EOF: EOFn (3)
       CRC: 4022250974
Fibre Channel
   R_CTL: 0x02
   Dest Addr: ff.ff.fd
   CS_CTL: 0x00
   Src Addr: ff.ff.fd
   Type: SW_ILS (0x22)
   F_CTL: 0x380000 (Exchange Originator, Seq Initiator, Exchg First,
                    Exchg Last, Seq Last, CS_CTL, Last Data Frame - No Info,
                    ABTS - Abort/MS, )
   SEQ_ID: 0xe7
   DF_CTL: 0x00
   SEQ_CNT: 0
   OX_ID: 0x1eb4
   RX_ID: 0xffff
   Parameter: 0x0000000
SW_ILS
   Cmd Code: HLO (0x14)
   FSPF Header
       Version: 0x02
       AR Number: 0x00
       Authentication Type: 0x00
        Originating Domain ID: 102
        Authentication: 000000000000000
    Options: 00000000
   Hello Interval (secs): 20
   Dead Interval (secs): 80
   Recipient Domain ID: 107
    Originating Port Idx: 0x01000b
Frame 2 (60 bytes on wire, 60 bytes captured)
    Arrival Time: Jul 4, 2003 12:31:18.310563000
    Time delta from previous packet: 0.000312000 seconds
   Time relative to first packet: 0.000312000 seconds
   Frame Number: 2
    Packet Length: 60 bytes
    Capture Length: 60 bytes
Ethernet II, Src: 00:00:00:00:00, Dst: 00:00:00:00:00
    Destination: 00:00:00:00:00:00 (00:00:00:00:00:00)
    Source: 00:00:00:00:00 (00:00:00:00:00)
    Type: Unknown (0x0000)
Vegas (FC, SOFf/EOFt)
    Vegas Header
        .000 .... = Version: 0
        .... 0000 = Andiamo Type: Normal FC frame (0)
        #MPLS Labels: 0
        Packet Len: 30
       TTL: 255
        0111 .... = User Priority: 7
        .... 0011 1111 11.. = Dst Index: 0x00ff
        .... ..00 0000 1011 = Src Index: 0x000b
        Ctrl Bits: 0 (0x00)
        Timestamp: 42679
        \dots .000 = Status: 0 (0)
        0000 0... = Reason Code: 0 (0x00)
        .... 0000 0000 1101 = VSAN: 13
        Checksum: 241
    Vegas Trailer
```

```
EOF: EOFt (1)
        CRC: 1019832848
Fibre Channel
   R_CTL: 0xc0(ACK1)
   Dest Addr: ff.ff.fd
   CS_CTL: 0x00
   Src Addr: ff.ff.fd
   Type: Unknown (0x00)
   F_CTL: 0xf80000 (Exchange Responder, Seq Recipient, Exchg First,
                    Exchg Last, Seq Last, CS_CTL, Last Data Frame - No Info,
                    ABTS - Cont, )
   SEQ_ID: 0xe7
   DF_CTL: 0x00
   SEQ_CNT: 0
   OX_ID: 0x1eb4
   RX_ID: 0x1e66
   Parameter: 0x0000001
Frame 3 (100 bytes on wire, 100 bytes captured)
   Arrival Time: Jul 4, 2003 12:31:19.309559000
   Time delta from previous packet: 0.998996000 seconds
   Time relative to first packet: 0.999308000 seconds
   Frame Number: 3
   Packet Length: 100 bytes
   Capture Length: 100 bytes
Ethernet II, Src: 00:00:00:00:00, Dst: 00:00:00:00:00
   Destination: 00:00:00:00:00:00 (00:00:00:00:00:00)
    Source: 00:00:00:00:00 (00:00:00:00:00:00)
    Type: Unknown (0x0000)
Vegas (FC, SOFf/EOFn)
   Vegas Header
        .000 .... = Version: 0
        .... 0000 = Andiamo Type: Normal FC frame (0)
        #MPLS Labels: 0
       Packet Len: 70
       TTL: 255
        0111 .... = User Priority: 7
        .... 0011 1111 11.. = Dst Index: 0x00ff
        .... ..00 0000 1011 = Src Index: 0x000b
       Ctrl Bits: 0 (0x00)
       Timestamp: 42779
        \dots .000 = Status: 0 (0)
        0000 0... = Reason Code: 0 (0x00)
        .... 0000 0000 1101 = VSAN: 13
        Checksum: 101
   Vegas Trailer
       EOF: EOFn (3)
       CRC: 4200187557
Fibre Channel
   R_CTL: 0x02
   Dest Addr: ff.ff.fd
   CS_CTL: 0x00
   Src Addr: ff.ff.fd
   Type: SW_ILS (0x22)
   F_CTL: 0x380000 (Exchange Originator, Seq Initiator, Exchg First,
                    Exchg Last, Seq Last, CS_CTL, Last Data Frame - No Info,
                    ABTS - Abort/MS, )
   SEQ_ID: 0xe7
   DF CTL: 0x00
   SEQ_CNT: 0
   OX_ID: 0x1e67
   RX_ID: 0xffff
   Parameter: 0x0000000
SW ILS
```

Cmd Code: HLO (0x14) FSPF Header Version: 0x02 AR Number: 0x00 Authentication Type: 0x00 Originating Domain ID: 107 Authentication: 000000000000000 Options: 00000000 Hello Interval (secs): 20 Dead Interval (secs): 80 Recipient Domain ID: 102 Originating Port Idx: 0x01011c Frame 4 (60 bytes on wire, 60 bytes captured) Arrival Time: Jul 4, 2003 12:31:19.309646000 Time delta from previous packet: 0.000087000 seconds Time relative to first packet: 0.999395000 seconds Frame Number: 4 Packet Length: 60 bytes Capture Length: 60 bytes Ethernet II, Src: 00:00:00:00:00:0a, Dst: 00:00:00:00:ee:00 Destination: 00:00:00:00:ee:00 (00:00:00:00:ee:00) Source: 00:00:00:00:00:0a (00:00:00:00:00:0a) Type: Unknown (Oxfcfc) Vegas (FC, SOFf/EOFt) Vegas Header .000 .... = Version: 0 .... 0000 = Andiamo Type: Normal FC frame (0) #MPLS Labels: 0 Packet Len: 30 TTL: 255 0111 .... = User Priority: 7 .... 0000 0010 11.. = Dst Index: 0x000b .... ..00 1111 1111 = Src Index: 0x00ff Ctrl Bits: Index Directed frame (0x01) Timestamp: 42778  $\dots$  .000 = Status: 0 (0) 0000 0... = Reason Code: 0 (0x00).... 0000 0000 1101 = VSAN: 13 Checksum: 0 Vegas Trailer EOF: EOFt (1) CRC: 4022250974 Fibre Channel R\_CTL: 0xc0(ACK1) Dest Addr: ff.ff.fd CS\_CTL: 0x00 Src Addr: ff.ff.fd Type: Unknown (0x00) F\_CTL: 0xf80000 (Exchange Responder, Seq Recipient, Exchg First, Exchg Last, Seq Last, CS\_CTL, Last Data Frame - No Info, ABTS - Cont, ) SEQ\_ID: 0xe7 DF\_CTL: 0x00 SEQ\_CNT: 0 OX\_ID: 0x1e67 RX\_ID: 0x1eb5 Parameter: 0x0000001

Novamente, o breve rastreamento é mostrado. Desta vez, no entanto, o PC na porta 1/16 é desconectado e reconectado para forçar o login. Você vê quadros de e para o outro switch FC e para e do nó local conectado (o PC).

Capturing on eth2

| 1 5                                                                                                    |                                                                                                    |                           |
|----------------------------------------------------------------------------------------------------|----------------------------------------------------------------------------------------------------|---------------------------|
| 0.000000                                                                                                    | ff.ff.fd -> ff.ff.fd                                                                                                    | SW_ILS HLO                |
| 0.000310                                                                                                    | ff.ff.fd -> ff.ff.fd                                                                                                    | FC Link Ctl, ACK1         |
| 0.999598                                                                                                    | ff.ff.fd -> ff.ff.fd                                                                                                    | SW ILS HLO                |
| 0 99968/                                                                                                    | ff ff fd _> ff ff fd                                                                                                    | FC Link Ctl ACK1          |
| 10.000040                                                                                                    |                                                                                                    | TC HIR CCI, ACKI          |
| 19.990040                                                                                                    | 11.11.1d -> 11.11.1d                                                                                                    | SW_ILS HLO                |
| 19.990295                                                                                                    | ii.ii.id -> ii.ii.id                                                                                                    | FC Link Ctl, ACK1         |
| 20.990602                                                                                                    | ff.ff.fd -> ff.ff.fd                                                                                                    | SW_ILS HLO                |
| 20.990682                                                                                                    | ff.ff.fd -> ff.ff.fd                                                                                                    | FC Link Ctl, ACK1         |
| 26.028780                                                                                                    | ff.fc.66 -> ff.fc.6b                                                                                                    | SW_ILS SW_RSCN            |
| 26.029087                                                                                                    | ff.fc.6b -> ff.fc.66                                                                                                    | FC Link Ctl. ACK1         |
| 26 0295/1                                                                                                    | ff fc 6b -> ff fc 66                                                                                                    | SWITTS SWIACC (SWIRSON)   |
| 20.029541                                                                                                    |                                                                                                    | BO Linh Obl ACC (SW_RSCR) |
| 26.029596                                                                                                    | 11.1C.66 -> 11.1C.6D                                                                                                    | FC LINK CUI, ACKI         |
| 31.151197                                                                                                    | 00.00.01 -> ff.ff.fe                                                                                                    | FC ELS FLOGI              |
| 31.162809                                                                                                    | ff.ff.fe -> 66.01.01                                                                                                    | FC ELS ACC (FLOGI)        |
| 31.162841                                                                                                    | ff.ff.fe -> 66.01.01                                                                                                    | FC ELS ACC (FLOGI)        |
| 31.163139                                                                                                    | 66.01.01 -> ff.ff.fd                                                                                                    | FC ELS SCR                |
| 31.163583                                                                                                    | ff.ff.fd -> 66.01.01                                                                                                    | FC ELS ACC (SCR)          |
| 31 163603                                                                                                    | ff ff fd -> 66 01 01                                                                                                    | FC FLS ACC (SCR)          |
| 21 162025                                                                                                    | $\begin{array}{c} 11.11.110 \\ 66.01 \\ 01 \\ 5f. ff. ff. ff. \\ ff. \\ ff. $ |                           |
| 31.103035                                                                                                    |                                                                                                    | FC ELS FLOGI              |
| 31.163965                                                                                                    | ff.ff.fc -> 66.01.01                                                                                                    | FC ELS ACC (PLOGI)        |
| 31.163985                                                                                                    | ff.ff.fc -> 66.01.01                                                                                                    | FC ELS ACC (PLOGI)        |
| 31.164186                                                                                                    | 66.01.01 -> ff.ff.fc                                                                                                    | dns ga_nxt                |
| 31.164305                                                                                                    | ff.fc.66 -> ff.fc.6b                                                                                                    | SW_ILS SW_RSCN            |
| 31.164479                                                                                                    | ff.fc.6b -> ff.fc.66                                                                                                    | FC Link Ctl, ACK1         |
| 31,164628                                                                                                    | ff.fc.6b -> ff.fc.66                                                                                                    | SW ILS SW ACC (SW RSCN)   |
| 31 164670                                                                                                    | ff fc 66 -> ff fc 6b                                                                                                    | FC Link Ctl ACK1          |
| 21 165020                                                                                                    | ff ff fa > 66 01 01                                                                                                    | ANG ACC (CA NYTT)         |
| 31.165050                                                                                                    |                                                                                                    | UNS ACC (GA_NXI)          |
| 31.165050                                                                                                    | II.II.IC -> 66.01.01                                                                                                    | dNS ACC (GA_NXT)          |
| 31.165125                                                                                                    | ff.fc.6b -> ff.fc.66                                                                                                    | dns ge_id                 |
| 31.165193                                                                                                    | ff.fc.66 -> ff.fc.6b                                                                                                    | FC Link Ctl, ACK1         |
| 31.165419                                                                                                    | 66.01.01 -> ff.ff.fc                                                                                                    | dns ga_nxt                |
| 31.165577                                                                                                    | ff.fc.66 -> ff.fc.6b                                                                                                    | dns acc (ge_id)           |
| 31.165781                                                                                                    | ff.ff.fc -> 66.01.01                                                                                                    | dNS ACC (GA_NXT)          |
| 31.165804                                                                                                    | ff.ff.fc -> 66.01.01                                                                                                    | dNS ACC (GA_NXT)          |
| 31.165943                                                                                                    | ff.fc.6b -> ff.fc.66                                                                                                    | FC Link Ctl, ACK1         |
| 31,166063                                                                                                    | 66.01.01 -> ff.ff.fc                                                                                                    | dns ga nxt                |
| 31 166870                                                                                                    | ff ff fc -> 66 01 01                                                                                                    | dns acc (ca nxt)          |
| 21 100070                                                                                                    |                                                                                                    |                           |
| 51.100092                                                                                                    |                                                                                                    | divs ACC (GA_IVAT)        |
| 31.167268                                                                                                    | 66.01.01 -> ff.ff.fc                                                                                                    | dns ga_nxt                |
| 31.167529                                                                                                    | ff.ff.fc -> 66.01.01                                                                                                    | dns acc (ga_nxt)          |
| 31.167549                                                                                                    | ff.ff.fc -> 66.01.01                                                                                                    | dns acc (ga_nxt)          |
| 31.168704                                                                                                    | 66.01.01 -> ff.ff.fc                                                                                                    | dns ga_nxt                |
| 31.169272                                                                                                    | ff.ff.fc -> 66.01.01                                                                                                    | dns acc (ga_nxt)          |
| 31.169294                                                                                                    | ff.ff.fc -> 66.01.01                                                                                                    | dns acc (ga nxt)          |
| 31 169568                                                                                                    | 66 01 01 -> ff ff fc                                                                                                    | dns ga nyt                |
| 21 170452                                                                                                    | ff ff fa > 66.01.01                                                                                                    |                           |
| 31.170433                                                                                                    |                                                                                                    | ans Acc (GA_INT)          |
| 31.1/04/3                                                                                                    | II.II.IC -> 66.01.01                                                                                                    | dns acc (ga_nxt)          |
| 31.170756                                                                                                    | 66.01.01 -> ff.ff.fc                                                                                                    | dns ga_nxt                |
| 31.170975                                                                                                    | ff.ff.fc -> 66.01.01                                                                                                    | dNS ACC (GA_NXT)          |
| 31.170994                                                                                                    | ff.ff.fc -> 66.01.01                                                                                                    | dNS ACC (GA_NXT)          |
| 31.171400                                                                                                    | 66.01.01 -> 66.02.01                                                                                                    | FC ELS PLOGI              |
| 31.171562                                                                                                    | 66.02.01 -> 66.01.01                                                                                                    | FC ELS ACC (PLOGI)        |
| 31.171581                                                                                                    | 66.02.01 -> 66.01.01                                                                                                    | FC ELS ACC (PLOGT)        |
| 31 171750                                                                                                    | 66 01 01 -> 66 02 01                                                                                                    | FC FLS DRIT               |
| $\begin{array}{c} J \pm \bullet \pm I \pm I J J \\ J \pm \bullet \pm I = 1 \\ 0 \\ 1 \\ 0 \\ 1 \\ 0 \\ 1 \\ 0 \\ 1 \\ 0 \\ 1 \\ 0 \\ 1 \\ 0 \\ 1 \\ 0 \\ 1 \\ 0 \\ 1 \\ 0 \\ 1 \\ 0 \\ 1 \\ 0 \\ 0$ |                                                                                                    | EC ELC LC DIM (DDII)      |
| 21.1/1812                                                                                                    | 66.02.01 -> 66.01.01                                                                                                    | FC ELS LS_KJT (PKLI)      |
| 31.171832                                                                                                    | 66.02.01 -> 66.01.01                                                                                                    | FC ELS LS_RJT (PRLI)      |
| 31.173863                                                                                                    | 66.01.01 -> ff.ff.fc                                                                                                    | FC ELS LOGO               |
| 31.175020                                                                                                    | ff.ff.fc -> 66.01.01                                                                                                    | FC ELS ACC (LOGO)         |
| 31.175047                                                                                                    | ff.ff.fc -> 66.01.01                                                                                                    | FC ELS ACC (LOGO)         |
| 31.175182                                                                                                    | 66 01 01 -> ff ff fg                                                                                                    | FC FLS PLOCT              |
|                                                                                                    | 00.01.01 -/ 11.11.10                                                                                                    | IC EDD IDOGI              |

| 31.175310 | ff.ff.fc - | -> | 66.01.01 | FC | ELS | ACC (PLOGI)   |
|-----------|------------|----|----------|----|-----|---------------|
| 31.175632 | 66.01.01 - | -> | ff.ff.fa | FC | ELS | PLOGI         |
| 31.175753 | ff.ff.fa - | -> | 66.01.01 | FC | ELS | ACC (PLOGI)   |
| 31.175777 | ff.ff.fa - | -> | 66.01.01 | FC | ELS | ACC (PLOGI)   |
| 32.460020 | ff.fc.66 - | -> | 66.01.01 | FC | ELS | PLOGI         |
| 32.460050 | ff.fc.66 - | -> | 66.01.01 | FC | ELS | PLOGI         |
| 32.460207 | 66.01.01 - | -> | ff.fc.66 | FC | ELS | ACC (PLOGI)   |
| 32.460246 | 66.01.01 - | -> | ff.fc.66 | FC | ELS | ACC (PLOGI)   |
| 32.460340 | ff.fc.66 - | -> | 66.01.01 | FC | ELS | PRLI          |
| 32.460362 | ff.fc.66 - | -> | 66.01.01 | FC | ELS | PRLI          |
| 32.460492 | 66.01.01 - | -> | ff.fc.66 | FC | ELS | LS_RJT (PRLI) |
| 32.460525 | 66.01.01 - | -> | ff.fc.66 | FC | ELS | LS_RJT (PRLI) |
| 32.461839 | ff.fc.66 - | -> | 66.01.01 | FC | ELS | LOGO          |
| 32.461866 | ff.fc.66 - | -> | 66.01.01 | FC | ELS | LOGO          |
| 32.462046 | 66.01.01 - | -> | ff.fc.66 | FC | ELS | ACC (LOGO)    |
| 32.462080 | 66.01.01 - | -> | ff.fc.66 | FC | ELS | ACC (LOGO)    |
|           |            |    |          |    |     |               |

MDS9216(config)# **^C** 

MDS9216(config)# exit

### Configurando o Remote FC Analyzer

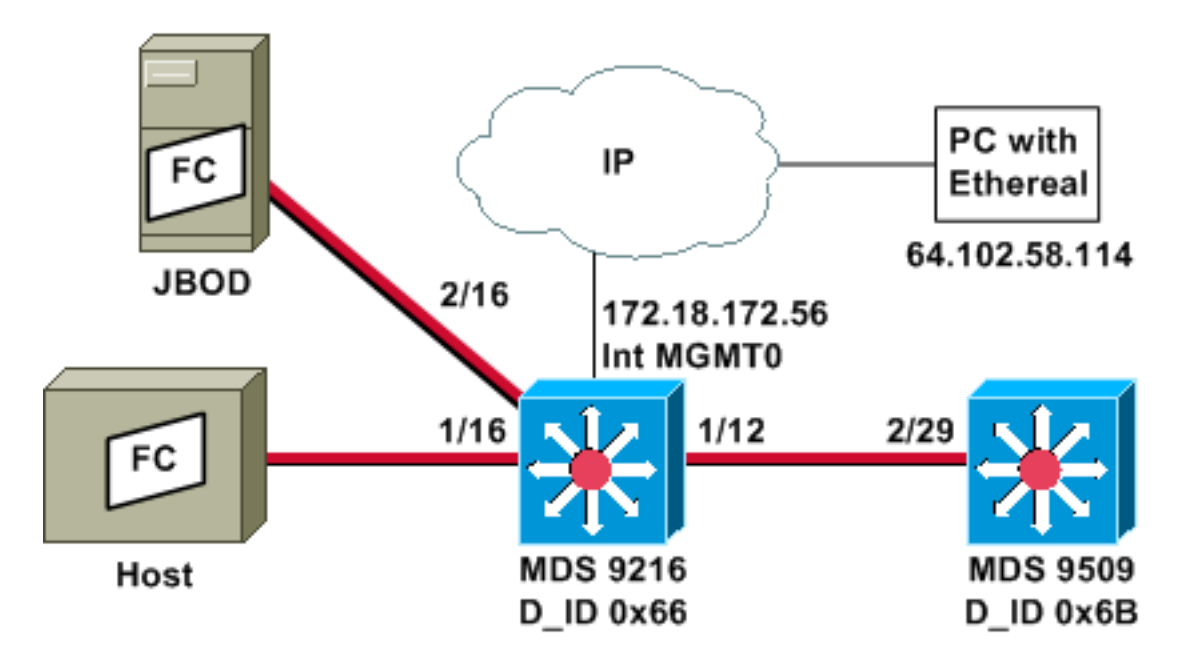

**Observação:** a intenção é coletar quadros FC originados ou destinados ao supervisor 9612. Os quadros do host para o JBOD *não* são coletados com a ferramenta analisador FC.

O controle remoto do analisador FC é executado em um PC que esteja usando <u>Ethereal</u> 0.9(9) ou mais recente e <u>WinPcap</u>. O endereço IP do PC é especificado no comando emitido para iniciar o rastreamento do analisador FC na CLI MDS. No PC, Ethereal também deve ser iniciado a partir da linha de comando e o endereço IP da interface de gerenciamento MDS deve ser especificado no comando.

1. Para interromper o rastreamento do analisador MDS FC, você deve pressionar **Ctrl-C** a partir da CLI.

```
MDS9216# config t
Enter configuration commands, one per line. End with CNTL/Z.
MDS9216(config)# fcanalyzer remote 64.102.58.114
```

Não especifique a opção **ativa** no comando anterior, ou você precisará adicionar opções adicionais à linha de comando em seu PC quando iniciar o Ethernet. Adicionar a palavrachave **ativa** geralmente significa que você também precisa configurar o número da porta TCP. Recomenda-se que você use os padrões.

2. No PC, verifique o endereço IP e inicie o programa de captura remota Ethernet. d:\> ipconfig

D:\Ethereal099> ethereal099 -i rpcap://172.18.172.56/eth2

3. Quando o programa iniciar, escolha Capture e clique em OK para iniciar a coleta de

|          | G Ethereal: Capture Options                         |                   |                     |  |  |
|----------|-----------------------------------------------------|-------------------|---------------------|--|--|
|          | Capture                                             |                   |                     |  |  |
|          | Interface: rpcap://172.18.172.56/eth2               | 1                 |                     |  |  |
|          | $\Box$ Limit each packet to $68$ $\rightarrow$ byte | 3                 |                     |  |  |
|          | Capture packets in promiscuous mode                 |                   |                     |  |  |
|          | Filter:                                             |                   |                     |  |  |
|          | Capture file(s)                                     |                   |                     |  |  |
|          | File:                                               |                   |                     |  |  |
|          | Use ring buffer Number of files 2                   | <u></u>           |                     |  |  |
|          | Display options                                     |                   |                     |  |  |
|          | Update list of packets in real time                 |                   |                     |  |  |
|          | Automatic scrolling in live capture                 |                   |                     |  |  |
|          | Capture limits                                      |                   |                     |  |  |
|          |                                                     | s) captured       |                     |  |  |
|          | □ Stop capture after 1 → kilobyte                   | (s) captured      |                     |  |  |
|          | _ Stop capture after 1 → second                     | (s)               |                     |  |  |
|          | Name resolution                                     |                   |                     |  |  |
|          | Enable MAC name resolution                          |                   |                     |  |  |
|          | Enable network name resolution                      |                   |                     |  |  |
|          | Enable transport name resolution                    |                   |                     |  |  |
|          | ок                                                  | Cancel            |                     |  |  |
| pacotes. |                                                     | Os p              | acotes FC coletados |  |  |
|          | e                                                   | Ethereal: Capture |                     |  |  |
|          | 0                                                   | Captured Frames   | 1                   |  |  |
|          |                                                     | Fotal 20 (        | 100.0%)             |  |  |
|          |                                                     |                   | 0.0%)               |  |  |
|          |                                                     |                   | 0.0%)               |  |  |
|          |                                                     | CMP 0 (           | 0.0%)               |  |  |
|          |                                                     | ARP 0 (           | 0.0%)               |  |  |
|          |                                                     | DSPF 0 (          | 0.0%)               |  |  |
|          |                                                     | GRE 0 (           | 0.0%)               |  |  |
|          |                                                     | NetBIOS 0 (       | 0.0%)               |  |  |
|          |                                                     | PX 0 (            | 0.0%)               |  |  |
|          |                                                     | VINES 0 (         | 0.0%)               |  |  |
|          |                                                     | Other 20 (        | 100.0%)             |  |  |
|          | F                                                   | unning 00:00:12   |                     |  |  |
|          |                                                     | Stop              |                     |  |  |
| aparecer | m como outros na exibição de resumo.                |                   |                     |  |  |

4. Clique em **Parar** para interromper a coleta de pacotes e iniciar a parte da exibição de rastreamento do

| nro | ara | ma  |
|-----|-----|-----|
| piu | gru | ma. |

| <capture> - Ethereal</capture>                                                                                                    |                                                                    |                                                                                  |                                                              |                                                                                              | <u>-       ×</u> |
|----------------------------------------------------------------------------------------------------|--------------------------------------------------------------------|----------------------------------------------------------------------------------|--------------------------------------------------------------|----------------------------------------------------------------------------------------------|------------------|
| File Edit Capture                                                                                                    | Display Tools                                                      |                                                                                  |                                                              |                                                                                              | Help             |
| No. + Time So                                                                                                    | urce                                                               | Destination                                                                      | Protocol                                                     | Info                                                                                         |                  |
| 21 18.490071 ff<br>22 18.490336 ff<br>23 19.489771 ff<br>24 19.489872 ff<br>45 38.480006 ff<br>46 38.480259 ff<br>47 39.480131 ff<br>48 39.480218 ff | .ff.fd<br>.ff.fd<br>.ff.fd<br>.ff.fd<br>.ff.fd<br>.ff.fd<br>.ff.fd | ff.ff.fd<br>ff.ff.fd<br>ff.ff.fd<br>ff.ff.fd<br>ff.ff.fd<br>ff.ff.fd<br>ff.ff.fd | SW_ILS<br>FC<br>SW_ILS<br>FC<br>SW_ILS<br>FC<br>SW_ILS<br>FC | HLO<br>Link Ctl, ACK<br>HLO<br>Link Ctl, ACK<br>HLO<br>Link Ctl, ACK<br>HLO<br>Link Ctl, ACK | 1<br>1<br>1      |
| 1                                                                                                    |                                                                    |                                                                                  |                                                              |                                                                                              |                  |

Você pode usar filtros para limitar a exibição a um fluxo de tráfego específico.

5. Se houver um problema com a iniciação da captura remota, você poderá ver uma tela de erro semelhante à da próxima imagem. O analisador FC não está ativo no MDS ou a palavra-chave **ativa** foi usada sem uma porta especificada

| copeoineada.  |                                                                                                    |
|---------------|----------------------------------------------------------------------------------------------------|
| 🙆 Ethereal: E | rror                                                                                                    |
| 1             | The capture session could not be initiated ().<br>Please check that you have the proper interface specified.<br>Note that the driver Ethereal uses for packet capture on Windows doesn't<br>support capturing on PPP/WAN interfaces in Windows NT/2000/XP/.NET Server. |
|               | ОК                                                                                                    |

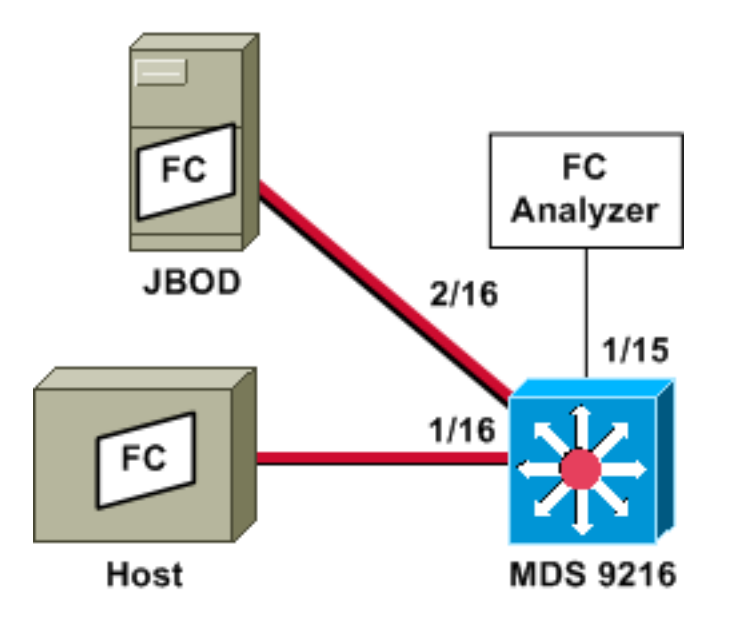

**Observação:** o objetivo é coletar quadros FC—com o analisador FC na porta 1/15—FC de e para o host na porta 1/16 do 9216.

Um analisador de FC na porta 1/15 mostra conjuntos ordenados, mas não os conjuntos ordenados que ocorrem no link que está sendo SPANed. O dispositivo analisador FC pode ser um Adaptador analisador de portas (PAA - Port Analyzer Adapter) e um PC que esteja executando o Ethereal, semelhante a um dispositivo Finisar.

### Configuração do MDS 9216

```
MDS9216# show run
vsan 13
vsan 13 interface fc1/16
vsan 13 interface fc2/16
boot system bootflash:/m9200-ek9-mzg.1.2.0.77.bin
boot kickstart bootflash:/m9200-ek9-kickstart-mzg.1.2.0.77.bin
interface fc1/15
switchport mode SD
switchport speed 2000
no shutdown
interface fc1/16
no shutdown
interface mgmt0
ip address 172.18.172.56 255.255.255.0
span session 1
destination interface fc1/15
source interface fc1/16 rx
source interface fc1/16 tx
Exibições do MDS 9216
```

fc1/15 is up Hardware is Fibre Channel Port WWN is 20:0f:00:05:30:00:47:9e Admin port mode is SD Port mode is SD Port vsan is 1 Speed is 2 Gbps Beacon is turned off 5 minutes input rate 73704 bits/sec, 9213 bytes/sec, 13 frames/sec 5 minutes output rate 2275584 bits/sec, 284448 bytes/sec, 430 frames/sec 2839098 frames input, 1883173240 bytes 0 discards, 0 errors 0 CRC, 0 unknown class 0 too long, 0 too short 3049460 frames output, 2038253240 bytes 0 discards, 0 errors 0 input OLS, 0 LRR, 0 NOS, 0 loop inits 0 output OLS, 0 LRR, 0 NOS, 0 loop inits MDS9216# show interface fc 1/16 fc1/16 is up Hardware is Fibre Channel Port WWN is 20:10:00:05:30:00:47:9e Admin port mode is auto, trunk mode is on Port mode is FL, FCID is 0x660100 Port vsan is 13 Speed is 2 Gbps

Transmit B2B Credit is 0

Receive B2B Credit is 16

Receive data field Size is 2112

Beacon is turned off

- 5 minutes input rate 771568 bits/sec, 96446 bytes/sec, 171 frames/sec 5 minutes output rate 1503144 bits/sec, 187893 bytes/sec, 258 frames/sec 1238843 frames input, 691853044 bytes 0 discards, 0 errors 0 CRC, 0 unknown class 0 too long, 0 too short
  - 1864744 frames output, 1357707740 bytes 0 discards, 0 errors 0 input OLS, 0 LRR, 0 NOS, 49 loop inits 10 output OLS, 0 LRR, 10 NOS, 14 loop inits

### MDS9216# show interface fc 2/16

fc2/16 is up Hardware is Fibre Channel Port WWN is 20:50:00:05:30:00:47:9e Admin port mode is FX Port mode is FL, FCID is 0x660000 Port vsan is 13 Speed is 1 Gbps Transmit B2B Credit is 0 Receive B2B Credit is 12 Receive data field Size is 2112 Beacon is turned off 5 minutes input rate 1647552 bits/sec, 205944 bytes/sec, 283 frames/sec 5 minutes output rate 845624 bits/sec, 105703 bytes/sec, 188 frames/sec 1867680 frames input, 1361393600 bytes 0 discards, 0 errors 0 CRC, 0 unknown class 0 too long, 0 too short 1241179 frames output, 694505284 bytes

0 discards, 0 errors 0 input OLS, 0 LRR, 0 NOS, 2 loop inits 0 output OLS, 0 LRR, 0 NOS, 2 loop inits

### MDS9216# show fcns data vsan 13

VSAN 13:

 FCID
 TYPE
 PWWN
 (VENDOR)
 FC4-TYPE:FEATURE

 0x6600dc
 NL
 21:00:00:20:37:15:a2:49 (Seagate)
 scsi-fcp:target

 0x6600e0
 NL
 21:00:00:04:cf:6e:4a:8c (Seagate)
 scsi-fcp:target

 0x6600e1
 NL
 21:00:00:04:cf:6e:37:8b (Seagate)
 scsi-fcp:target

 0x660101
 NL
 10:00:00:01:73:00:81:82 (JNI)
 scsi-fcp:target

Total number of entries = 4

#### MDS9216# show span session brief

| Session | Admin      | Oper   | Destination |
|---------|------------|--------|-------------|
|         | State      | State  | Interface   |
|         |            |        |             |
| 1       | no suspend | active | fc1/15      |

#### MDS9216# show span session 1

Session 1 (active)
Destination is fc1/15
No session filters configured
Ingress (rx) sources are
fc1/16,
Egress (tx) sources are
fc1/16,

#### MDS9216# show span internal info session 1

```
------
Admin Configuration for session [1]
-----
Name:
Destination port: [100e000] [fc1/15] Flags [1]
State: [0] not suspended
Session Flags: [0] <>
Session Filter rx: none
Session Filter tx: none
Source interface - rx: fc1/16
Source interface - tx: fc1/16
Source vsan (rx): none
Session [1] is UNLOCKED txn[0] cfg[0] rid[8000000]
------
Runtime Data for session [1]
_____
Status <active: 0 inactive 1> : [0] active
State reason: [0] Flags [6]rx_span_bit [0] tx_span_bit[1] ( 4s invalid)
oper configured PHYSICAL ports
fc1/16
PHYSICAL ports undergoing configuration
none
PHYSICAL ports in error state
none
PHYSICAL ports (incl. dest) link status
fc1/15, fc1/16
```

### Configuração de SPAN remoto

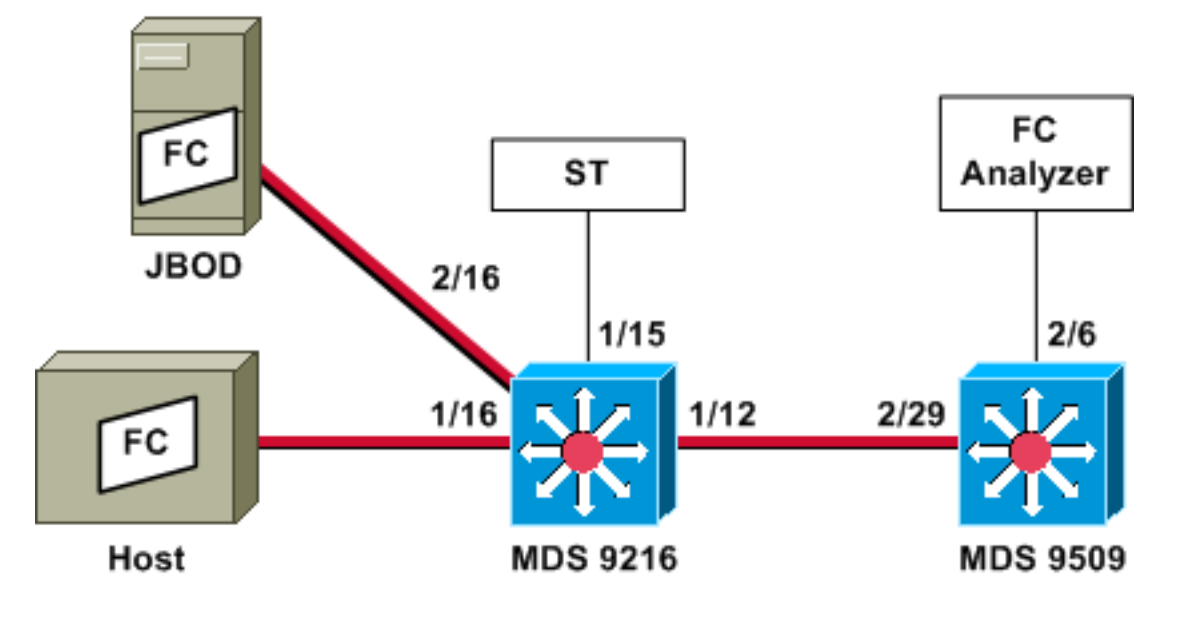

**Observação:** a intenção é coletar—com o analisador FC conectado aos quadros 9509—FC de e para o host no 9216. A interface ST deve ter um conversor de interface Gigabit (GBIC - Gigabit Interface Converter) instalado e a velocidade deve corresponder à porta de destino de expansão (SD - Span Destination) no 9509.

Antes de tentar configurar o RSPAN, certifique-se de que estes pontos sejam abordados:

- Todos os switches devem estar executando o código MDS 1.2 ou posterior.
- Nenhum cabo deve ser conectado à SFP (Small Form Fator Pluggable) na porta do Terminal de Abrangência (ST).
- Certifique-se de que o túnel FC esteja UP antes de começar a coletar quadros.
- O analisador de FC pode ser um PAA e um PC que esteja executando Ethereal, semelhante a um dispositivo Finisar.

Se houver algum switch intermediário entre a origem de SPAN e o switch de destino de SPAN, siga este procedimento:

- 1. Crie uma interface VSAN ativa na mesma sub-rede que a origem e o destino do túnel.
- 2. Ative o roteamento IP.
- 3. Ative o encapsulamento FC.
- 4. Usar SAN-OS 1.2 ou posterior.

### Configuração do MDS 9216

### MDS9216# **show version**

Cisco Storage Area Networking Operating System (SAN-OS) Software TAC support: http://www.cisco.com/tac Copyright (c) 2002-2003 by Cisco Systems, Inc. All rights reserved. The copyright for certain works contained herein are owned by Andiamo Systems, Inc. and/or other third parties and are used and distributed under license.

Software BIOS: version 1.0.7

```
loader:
            version 1.0(3a)
  kickstart: version 1.2(1) [build 1.2(0.77)] [gdb]
  system: version 1.2(1) [build 1.2(0.77)] [gdb]
  BIOS compile time:
                          03/20/03
 kickstart image file is: bootflash:/m9200-ek9-kickstart-mzg.1.2.0.77.bin
  kickstart compile time: 6/29/2003 0:00:00
  system image file is:
                          bootflash:/m9200-ek9-mzg.1.2.0.77.bin
  system compile time:
                         6/29/2003 0:00:00
Hardware
  RAM 963108 kB
 bootflash: 503808 blocks (block size 512b)
  slot0:
              0 blocks (block size 512b)
 MDS9216 uptime is 0 days 21 hours 28 minute(s) 20 second(s)
  Last reset at 50030 usecs after Thu Jul 3 13:09:31 2003
    Reason: Reset Requested by CLI command reload
    System version: 1.2(0.45c)
MDS9216# show run
Building Configuration ...
interface fc-tunnel 13
destination 10.0.0.2
source 10.0.0.1
no shutdown
vsan database
vsan 13
interface vsan13
ip address 10.0.0.1 255.255.255.0
no shutdown
vsan 13 interface fc1/16
vsan 13 interface fc2/16
boot system bootflash:/m9200-ek9-mzg.1.2.0.77.bin
boot kickstart bootflash:/m9200-ek9-kickstart-mzg.1.2.0.77.bin
fc-tunnel enable
ip routing
zone default-zone permit vsan 13
interface fc1/12
no shutdown
interface fc1/15
switchport mode ST
switchport speed 1000
rspan-tunnel interface fc-tunnel 13
no shutdown
interface fc1/16
no shutdown
 interface fc2/16
no shutdown
 interface mgmt0
```

span session 1
destination interface fc-tunnel 13
source interface fc1/16 rx

source interface fc1/16 tx
!--- Output suppressed.
Exibições do MDS 9216

#### MDS9216# show interface fc 1/16

fc1/16 is up Hardware is Fibre Channel Port WWN is 20:10:00:05:30:00:47:9e Admin port mode is auto, trunk mode is on Port mode is FL, FCID is 0x660100 Port vsan is 13 Speed is 2 Gbps Transmit B2B Credit is 0 Receive B2B Credit is 16 Receive data field Size is 2112 Beacon is turned off 5 minutes input rate 1480080 bits/sec, 185010 bytes/sec, 331 frames/sec 5 minutes output rate 2907712 bits/sec, 363464 bytes/sec, 498 frames/sec 574444 frames input, 320246452 bytes 0 discards, 0 errors 0 CRC, 0 unknown class 0 too long, 0 too short 865170 frames output, 629303788 bytes 0 discards, 0 errors 0 input OLS, 0 LRR, 0 NOS, 10 loop inits 5 output OLS, 0 LRR, 5 NOS, 9 loop inits

### MDS9216# show interface fc 2/16

```
fc2/16 is up
   Hardware is Fibre Channel
    Port WWN is 20:50:00:05:30:00:47:9e
   Admin port mode is FX
    Port mode is FL, FCID is 0x660000
   Port vsan is 13
   Speed is 1 Gbps
   Transmit B2B Credit is 0
   Receive B2B Credit is 12
   Receive data field Size is 2112
   Beacon is turned off
    5 minutes input rate 2905056 bits/sec, 363132 bytes/sec, 498 frames/sec
    5 minutes output rate 1480184 bits/sec, 185023 bytes/sec, 330 frames/sec
      867932 frames input, 632889576 bytes
        0 discards, 0 errors
        0 CRC, 0 unknown class
       0 too long, 0 too short
      576681 frames output, 322771132 bytes
        0 discards, 0 errors
      0 input OLS, 0 LRR, 0 NOS, 2 loop inits
      0 output OLS, 0 LRR, 0 NOS, 2 loop inits
```

#### MDS9216# show interface fc 1/15

fc1/15 is up Hardware is Fibre Channel

Port WWN is 20:0f:00:05:30:00:47:9e Admin port mode is ST Port mode is ST Port vsan is 1 Speed is 1 Gbps Rspan tunnel is fc-tunnel 13 Beacon is turned off 5 minutes input rate 4391896 bits/sec, 548987 bytes/sec, 827 frames/sec 5 minutes output rate 4391896 bits/sec, 548987 bytes/sec, 820 frames/sec 1431232 frames input, 941079708 bytes 0 discards, 0 errors 0 CRC, 0 unknown class 0 too long, 0 too short 1406853 frames output, 941079708 bytes 0 discards, 0 errors 0 input OLS, 0 LRR, 0 NOS, 0 loop inits 0 output OLS, 0 LRR, 0 NOS, 0 loop inits MDS9216# show interface fc 1/12 fc1/12 is trunking Hardware is Fibre Channel Port WWN is 20:0c:00:05:30:00:47:9e Peer port WWN is 20:5d:00:05:30:00:51:1e Admin port mode is auto, trunk mode is on Port mode is TE Port vsan is 1 Speed is 2 Gbps Transmit B2B Credit is 12 Receive B2B Credit is 255 Receive data field Size is 2112 Beacon is turned off Trunk vsans (admin allowed and active) (1-5,13,20,777) Trunk vsans (up) (1, 13)Trunk vsans (isolated) (2-5, 20, 777)Trunk vsans (initializing) () 5 minutes input rate 384 bits/sec, 48 bytes/sec, 0 frames/sec 5 minutes output rate 4458296 bits/sec, 557287 bytes/sec, 827 frames/sec 19865 frames input, 2220112 bytes 0 discards, 0 errors 0 CRC, 0 unknown class 0 too long, 0 too short 1468709 frames output, 971064244 bytes 0 discards, 0 errors 0 input OLS, 2 LRR, 0 NOS, 0 loop inits 2 output OLS, 2 LRR, 0 NOS, 2 loop inits MDS9216# show interface fc-tunnel 13 fc-tunnel 13 is up

Dest IP Addr: 10.0.0.2 Tunnel ID: 13 Source IP Addr: 10.0.0.1 LSP ID: 1 Explicit Path Name: Outgoing interface: fc1/12 Outgoing Label(s) to Insert: 10005:0:1:ff'h Record Routes: 10.0.0.2

### MDS9216# show interface vsan 13

vsan13 is up, line protocol is up WWPN is 10:00:00:05:30:00:47:9f, FCID is 0x660201 Internet address is 10.0.0.1/24 MTU 1500 bytes, BW 1000000 Kbit 2207 packets input, 170332 bytes, 0 errors, 0 multicast 14952 packets output, 2225444 bytes, 0 errors, 0 dropped

### MDS9216# show span session 1

```
Session 1 (active)
Destination is fc-tunnel 13
No session filters configured
Ingress (rx) sources are
fc1/16,
Egress (tx) sources are
fc1/16,
```

### MDS9216# show fc-tunnel internal states

number of sessions : 1
Sess: 10.0.0.2 Tunnel-ID 13 Ext-Tunnel-ID 10.0.0.1

### MDS9216# show fc-tunnel internal data

```
vsan interfaces:
    vsan 13: 10.0.0.1/255.255.255.0 [2]
    vsan 2: 15.0.0.4/255.255.255.0 [2]
next hop switch information:
    10.0.0.2 {vsan (13), 0x6b0001/8}: [4] fc1/12
layer 2 interfaces:
    fc1/12: Trunking, Up
Configuração do MDS 9509
```

RTP-9509-1# show run

no shutdown

```
Building Configuration ...
vsan database
vsan 13
interface vsan13
ip address 10.0.0.2 255.255.255.0
no shutdown
vsan 13 interface fc2/16
boot system bootflash:/m9500-sflek9-mzg.1.2.0.77.bin sup-1
boot kickstart bootflash:/m9500-sflek9-kickstart-mzg.1.2.0.77.bin sup-1
boot system bootflash:/m9500-sflek9-mzg.1.2.0.77.bin sup-2
boot kickstart bootflash:/m9500-sflek9-kickstart-mzg.1.2.0.77.bin sup-2
fc-tunnel enable
fc-tunnel tunnel-id-map 13 interface fc2/6
ip routing
switchname RTP-9509-1
interface fc2/6
switchport mode SD
switchport speed 1000
no shutdown
interface fc2/29
switchport mode E
```

interface mgmt0 ip address 172.18.172.57 255.255.255.0 **Exibicões do MDS 9509** 

RTP-9509-1# show interface fc 2/29

fc2/29 is trunking Hardware is Fibre Channel Port WWN is 20:5d:00:05:30:00:51:1e Peer port WWN is 20:0c:00:05:30:00:47:9e Admin port mode is E, trunk mode is on Port mode is TE Port vsan is 501 Speed is 2 Gbps Transmit B2B Credit is 255 Receive B2B Credit is 12 Receive data field Size is 2112 Beacon is turned off Trunk vsans (admin allowed and active) (1,13,86,100,501) Trunk vsans (up) (1, 13)Trunk vsans (isolated) (86,100,501) Trunk vsans (initializing) () 5 minutes input rate 4497752 bits/sec, 562219 bytes/sec, 835 frames/sec 5 minutes output rate 344 bits/sec, 43 bytes/sec, 0 frames/sec 1934604 frames input, 1285716656 bytes 0 discards, 0 errors 0 CRC, 0 unknown class 0 too long, 0 too short 16903 frames output, 932076 bytes 0 discards, 0 errors 1 input OLS, 1 LRR, 2 NOS, 0 loop inits 3 output OLS, 1 LRR, 2 NOS, 0 loop inits RTP-9509-1# show interface fc 2/6 fc2/6 is up Hardware is Fibre Channel Port WWN is 20:46:00:05:30:00:51:1e Admin port mode is SD Port mode is SD Port vsan is 1 Speed is 1 Gbps Beacon is turned off 5 minutes input rate 0 bits/sec, 0 bytes/sec, 0 frames/sec 5 minutes output rate 4421448 bits/sec, 552681 bytes/sec, 835 frames/sec 0 frames input, 0 bytes 0 discards, 0 errors 0 CRC, 0 unknown class 0 too long, 0 too short 1912319 frames output, 1263982444 bytes 0 discards, 0 errors 0 input OLS, 0 LRR, 0 NOS, 0 loop inits 0 output OLS, 0 LRR, 0 NOS, 0 loop inits

### RTP-9509-1# show interface fc-tunnel 13

% invalid interface range detected at '^' marker.
!--- This is because the tunnel is not defined on the 9509. RTP-9509-1# show interface vsan 13

vsan13 is up, line protocol is up WWPN is 10:00:00:05:30:00:51:23, FCID is 0x6b0001 Internet address is 10.0.0.2/24 MTU 1500 bytes, BW 1000000 Kbit 15071 packets input, 2243728 bytes, 0 errors, 1 multicast 2342 packets output, 185864 bytes, 0 errors, 0 dropped

RTP-9509-1# show fc-tunnel tunnel-id-map

```
tunnel id egress interface
13 fc2/6
14
```

RTP-9509-1# show fc-tunnel internal states

number of sessions : 1
Sess: 10.0.0.2 Tunnel-ID 13 Ext-Tunnel-ID 10.0.0.1

### RTP-9509-1# show fc-tunnel internal data

vsan interfaces: vsan 13: 10.0.0.2/255.255.255.0 [2] next hop switch information: layer 2 interfaces: fc2/6: Non-Trunking, Up

Notas para dispositivos de adaptador do analisador de porta

A porta Ethernet é de cobre e detecta automaticamente velocidades de 1 Gbps ou 100 Mbps. Ethereal 0.9(9) ou posterior e WinPcap devem ser instalados no PC.

A porta FC requer um SFP e um cabo LC-to-LC para conexão ao MDS.

Estas são as configurações do switch no PAA:

- As posições do switch são numeradas de 1, 2, 3 e 4 da esquerda para a direita.
- Na próxima lista, um 1 indica que o interruptor dip está LIGADO ou UP. A 0 indica que o interruptor dip está desativado ou desligado.

0001 1G NTM 1001 1G ETM 0101 1G STM 0011 1G DTM 0000 2G NTM 1000 2G ETM 0100 2G STM 0100 2G DTM 1111 1G MNM !--- Used for diagnostics only.

• O switch 4 determina a velocidade (on = 1G, off = 2G). Os switches 1, 2 e 3 ditam o modo de truncamento. Qualquer alteração exige um ciclo de energia.

Estes são os modos:

- No Truncate Mode (NTM)—Os quadros FC são passados sem nenhuma modificação.
- Ethernet Truncate Mode (ETM)—Reduz o tamanho da carga útil de 528 linhas para 368 linhas, para truncar o quadro FC para um máximo de 1.496 bytes.
- Shallow Truncate Mode (STM)—Reduz o tamanho da carga útil de 528 linhas para 58 linhas, para truncar o quadro FC para um máximo de 256 bytes.
- Deep Truncate Mode (DTM)—Reduz o tamanho da carga útil de 528 linhas para 10 linhas, para truncar o quadro FC para um máximo de 64 bytes.

## **Verificar**

No momento, não há procedimento de verificação disponível para esta configuração.

## **Troubleshoot**

Atualmente, não existem informações disponíveis específicas sobre Troubleshooting para esta configuração.

## Informações Relacionadas

- Suporte de hardware para switches multicamada MDS 9000
- Suporte a produtos de rede de armazenamento
- <u>Suporte Técnico Cisco Systems</u>